# **AVS USER MANUAL**

Around View System

# **AVS User Manual**

# Around View System

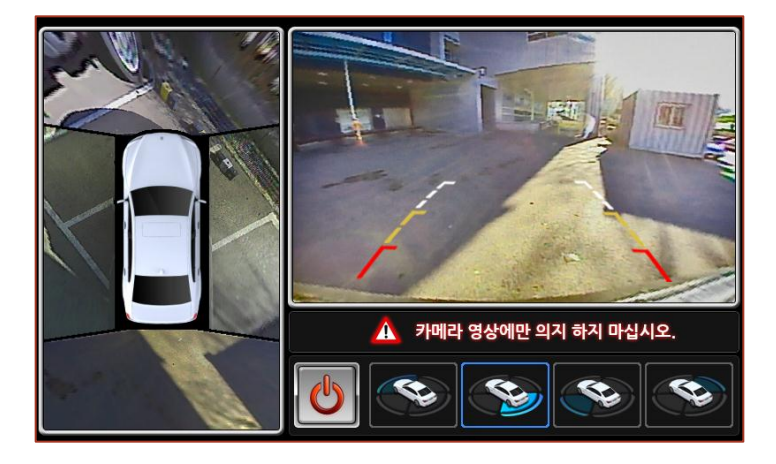

# Contents

| 1. Caution                      | 2 |
|---------------------------------|---|
| 1.1. Precaution                 | 2 |
| 1.2. Driving Caution            | 2 |
| 1.3. Operating Caution          | 3 |
| 2. Configuration & Installation | 4 |
| 2.1. Product Features           | 4 |
| 2.2. Product Peripheral         | 5 |
| 2.3. Camera Installation        | 6 |
| 2.4. Cable Configuration        | 8 |

| 3. Product Manual        | 10 |
|--------------------------|----|
| 3.1. Start and Finish    | 10 |
| 3.2. Remote Controller   |    |
| 3.3 View Modes           | 14 |
| 4. Product Specification | 17 |
| 5. Q&A                   | 18 |

# 1. Caution

## 1.1. Precaution

\* Please be fully aware of user manual before use.

\* Please install and use the product properly as specifies on this following manual

\* Please place this manual at easily reachable location.

\* The term of guarantee is till 1 year after purchase.

(Please refer to contained Product Warranty)

\* Even under the term of guarantee, we make no warranties for damages resulted from user's negligence.

## **1.2. Driving Caution**

\* Do not control the product while driving.

\* The object might be closer than as shown from the view, so please be cautious while driving.

\* Surround view of blind-spot might have lower picture quality, so please be cautious while driving.

\* Stop operating the product when it is suspicious of malfunctioning. Please contact to A/S center for product.

## 1. Caution

## **1.3. Operation Caution**

\* Do not use other companies peripheral unless it has specified on this following manual.

\* Do not attempt to disassemble or alter any part of the device.

\* Do not allow the device come into contact with, or become immersed in, water or other liquids.

\* Do not use cut or damaged cable.

\* Do not handle the device or power cord with watery hands.

\* Please contact to A/S center for the suspicious malfunction or breakdown.

\* Stop operating the device immediately if it emits smoke or noxious fumes.

\* Use the device at the temperature specified on the "4. Product Specification" from this following manual.

\* Contained 4 sides of camera has IP-67(Waterproof CE) certification, so please handle the products under certified range.

## 2.1. Product Features

AVS is an Intelligent Parking Assistance System that processes images from 4 super wideangle lens cameras, providing a top-view of the vehicle and surroundings as if looked from above.

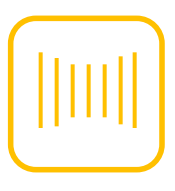

Use super wide 190 degree of FOV.

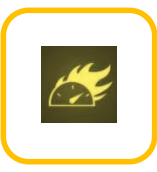

Provide the intuitive view of the vehicle and surrounding by high performance from ECU.

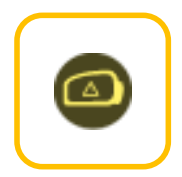

Total elimination of blind-spot.

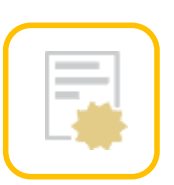

Complete the certification relate to technology implementation.

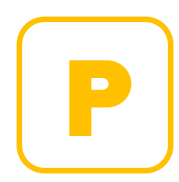

Provide parking lines and vehicle with accurate ratio.

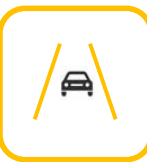

Assist the driver while driving for lanedeparture.

## 2.2. Product peripheral

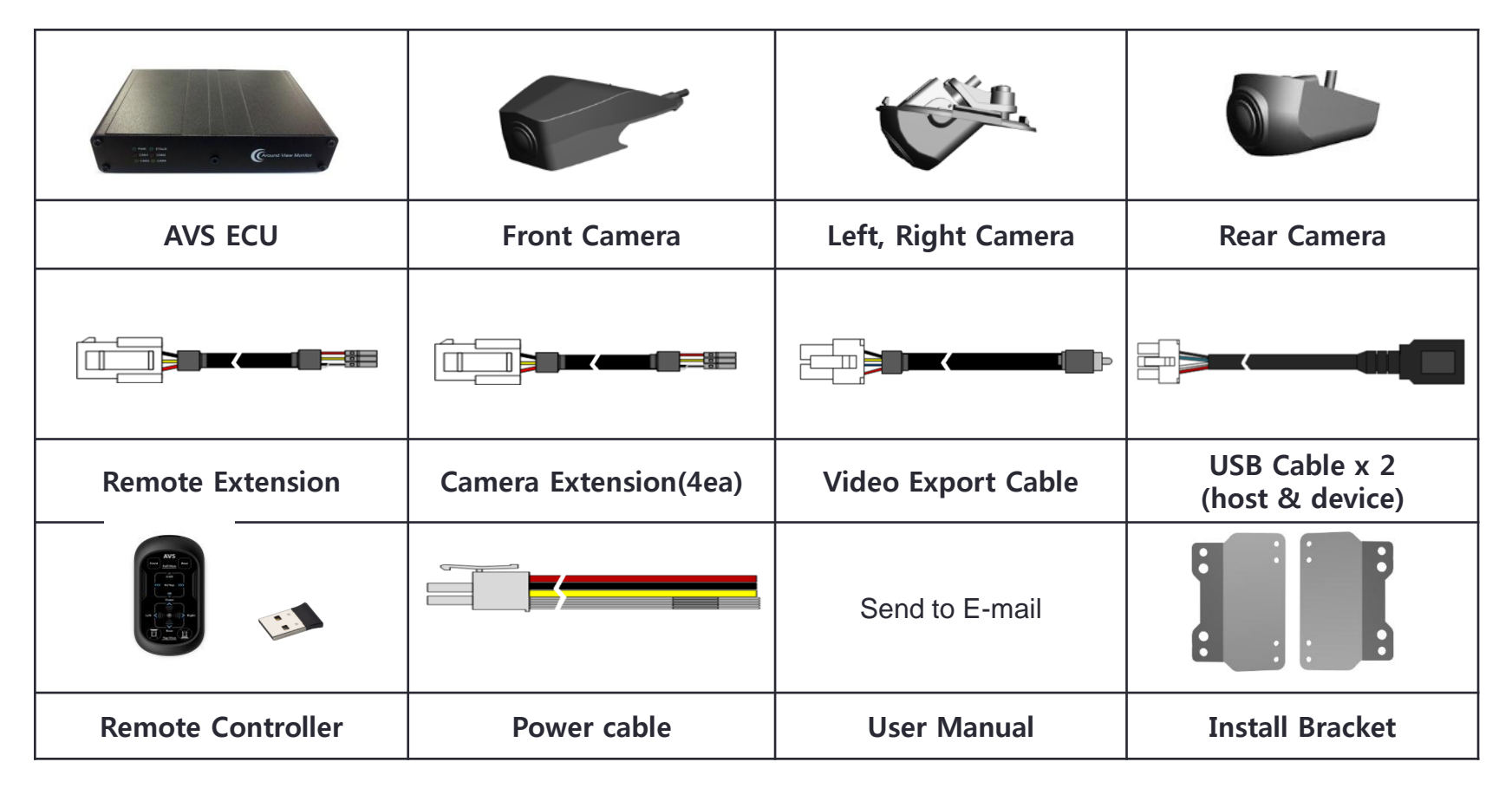

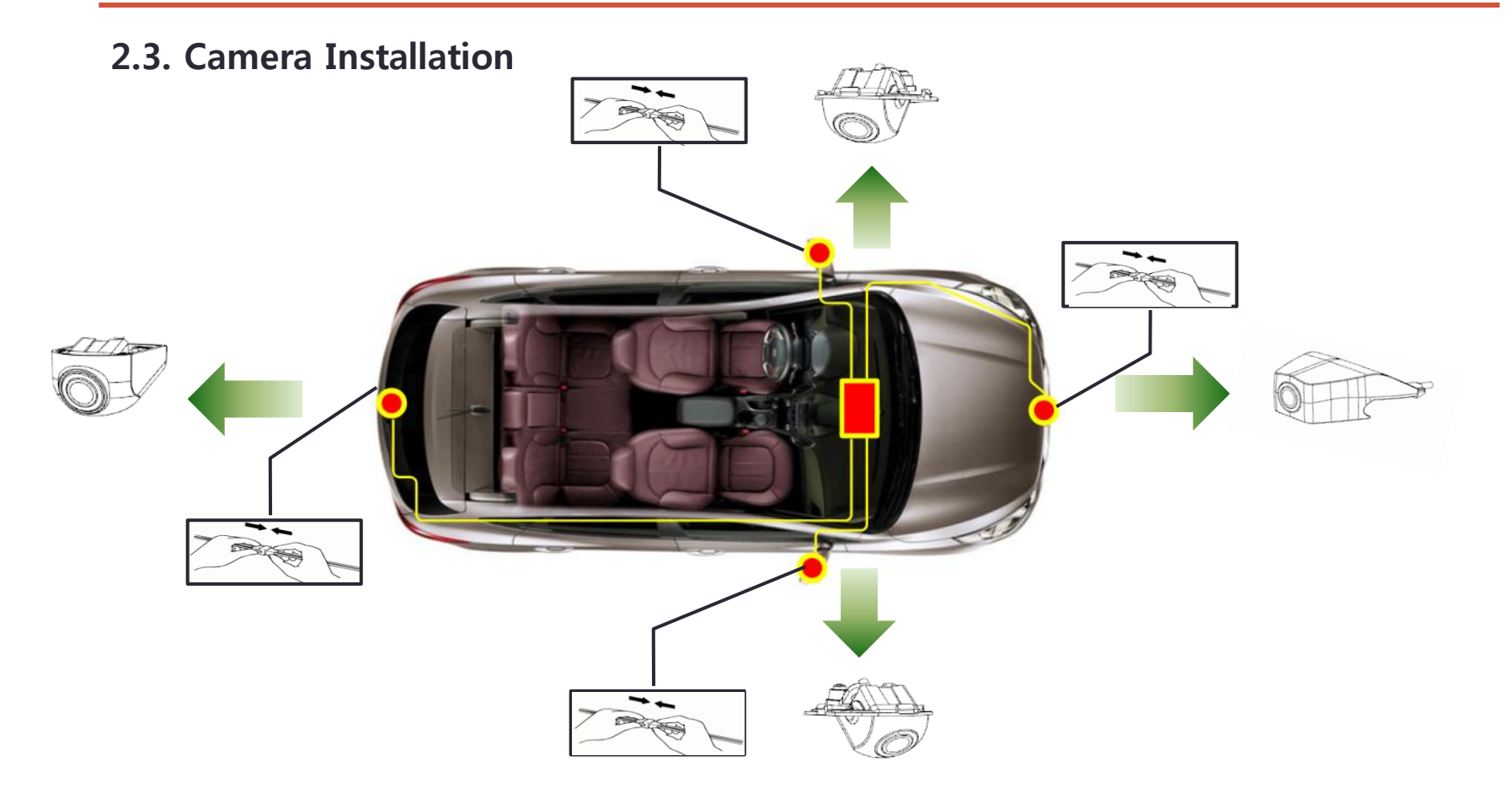

## 2.3. Camera Installation

- Install cameras between  $0^{\circ} \sim 80^{\circ}$  on the ground level.

(We recommend to installing cameras at 45° angle.)

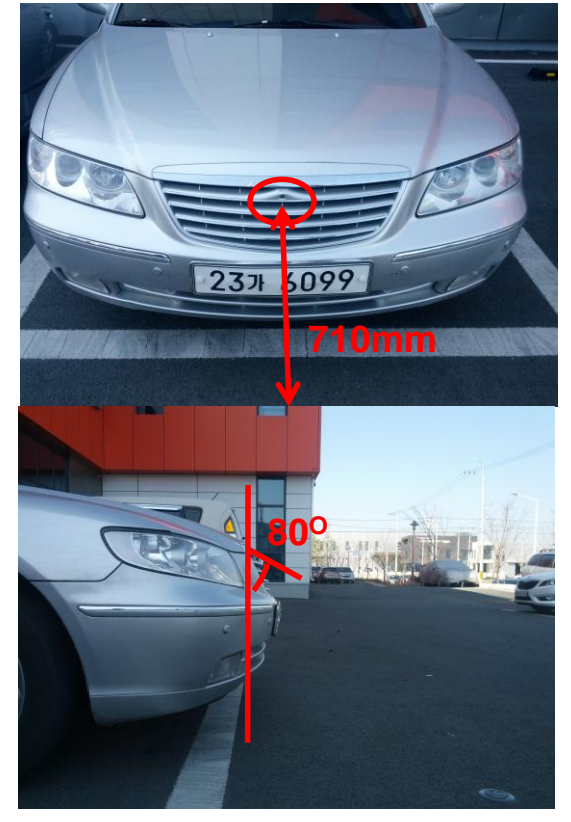

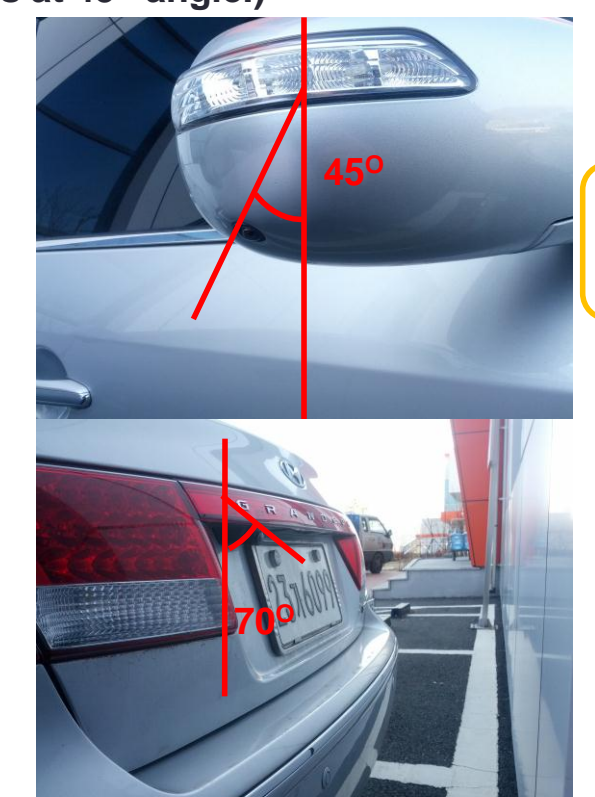

#### Reference

Please refer to "AvmCT Manual" for the detail camera installation.

## 2.4. Cable Configuration

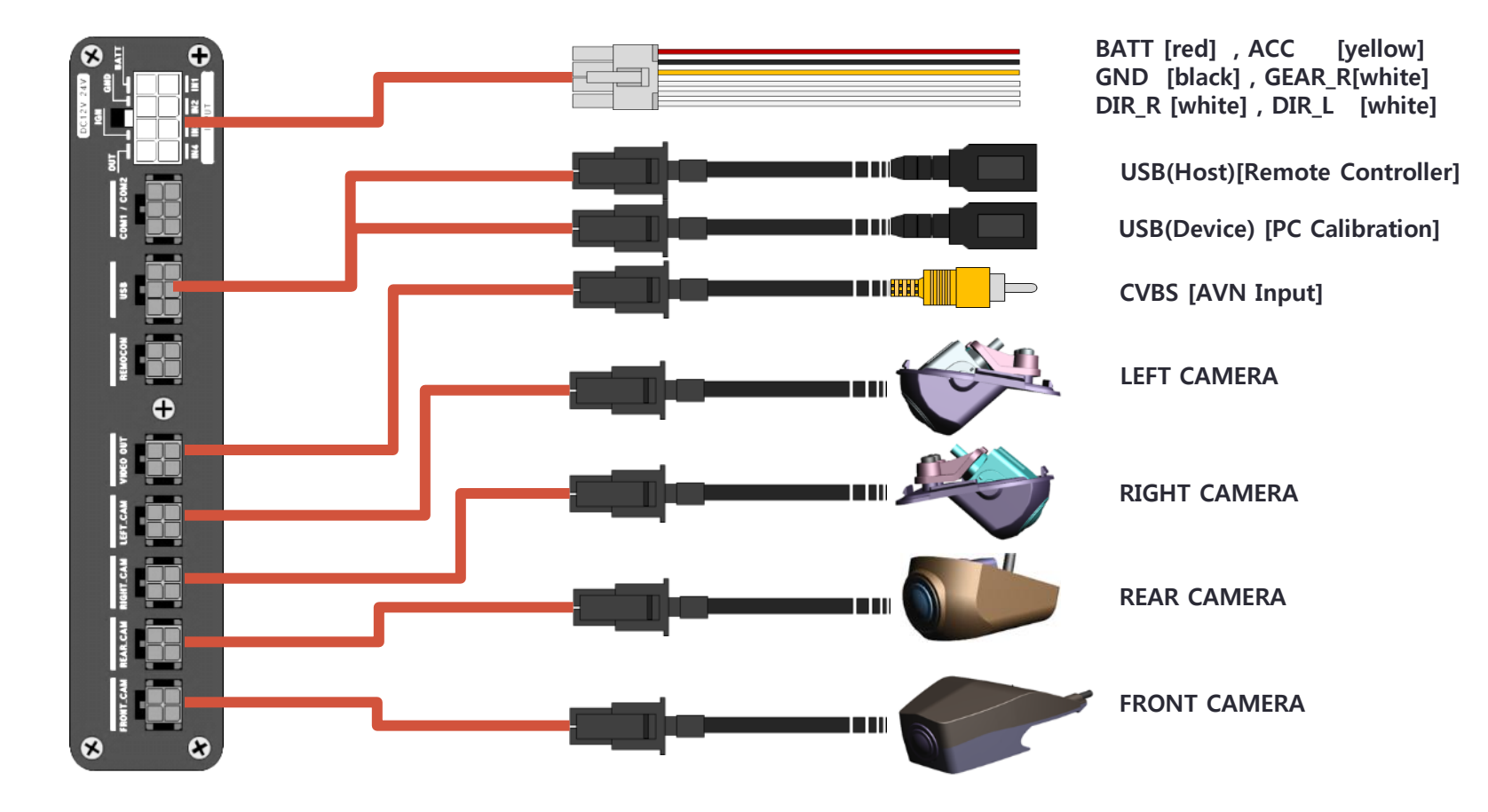

2.4. Cable Configuration

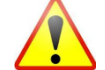

Please use the contained cable only. Do not attempt to disassemble or alter any part of the device.

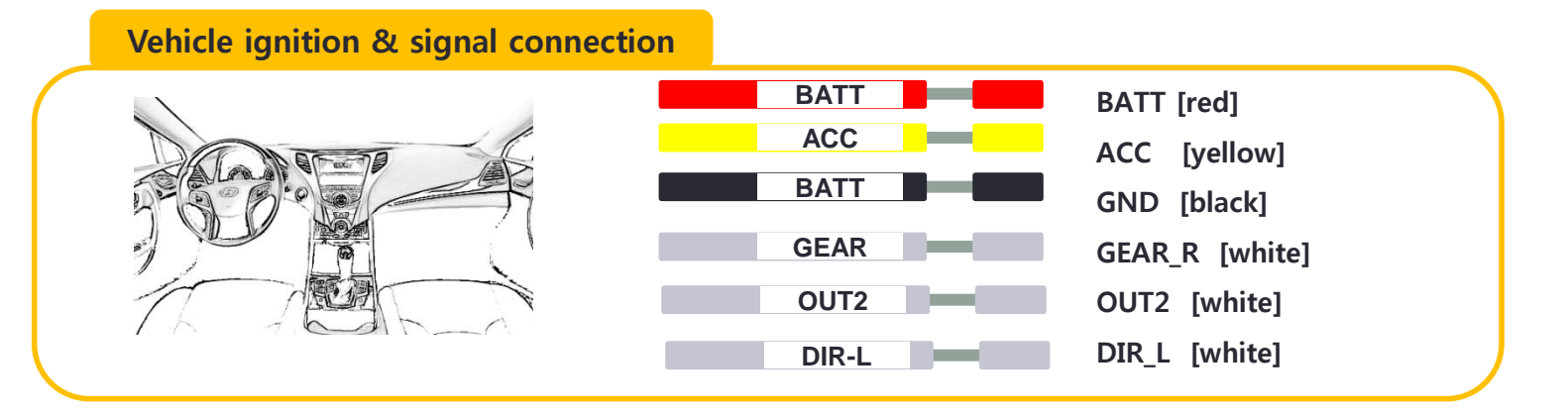

- Cable connection example for Reverse gear shift (Navigation monitor with Trigger Signal)
- 1. Connect AVS's Video Out at CA1 of monitor
- 2. Connect AVS's Out2 at Trigger1 of monitor
- 3. Connect AVS's GEAR\_R at Reverse signal of vehicle.

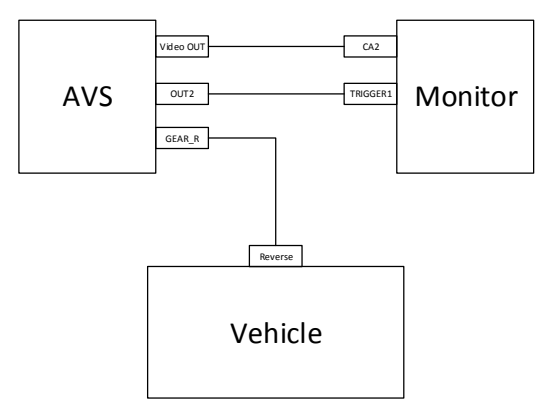

## 3.1. Start and Finish

### Operation

- 14 view modes
- Able to control with remote controller after booting
- Unable to control before complete the booting
- Takes about 30 seconds to complete the booting
- Fixed to [1. Front + TOP] view mode during the booting

#### View Modes Index

| Rear                     | Front                   |
|--------------------------|-------------------------|
| ■ 1 : Front + TOP        | ■ 8 : Rear+ TOP         |
| 2 : Front Full           | • 9 : Rear Full         |
| 3 : Front + Left         | 10 : Rear + Left        |
| 4 : Front + Right        | 11 : Rear + Right       |
| ■ 5 : Front + 2.5D Front | ■ 12 : Rear + 2.5D Rear |
| ■ 6 :Front + x2          | ■ 13 : Rear + x2        |
| ■ 7 : Front 3D Full      | ■ 14 : Rear 3D Full     |

## 3.2. Remote Controller

**\*** How to make Pairing with Remote Controller

1. Connect the USB Receiver and AVS ECU with USB cable.

Place the Remote Controller and USB Receiver within 15cm.
press and hold the and buttons at the same time for 5 seconds.

4. After pairing is completed, view mode will change to "x2 TOP" (refer 3.3. View Modes) mode.

5. Once connected as a pairing, it is recognized as a Pairing after re-ignition.

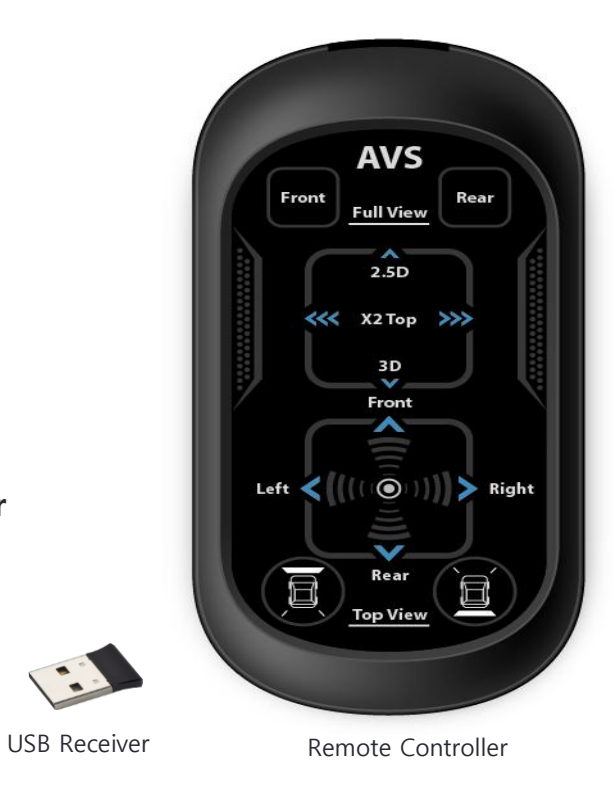

## 3.2. Remote Controller

#### Video On/Off

- Reverse gear shift (Navigation monitor with Trigger Signal)
  - 1. AVS video output after shift to rear gear
  - 2. Video output turn off after release the rear gear shift.
- Remote Controller (Regular Monitor)
  - 1. AVS video output after press both 🗳 button 3 times.
  - 2. Video output turn off after press both 🔳 button 3 times.

## 3.2. Remote Controller

#### Buttons

- Full View "Front" : Change to "Front Full" view mode
- Full View "Rear" : Change to "Rear Full" view mode
- Change Live View to Front view mode
- : Change Live View to Rear view mode
- Ombody States and the second second sec
- Change Top view to Left view mode
- E I Change to "Front + TOP" view mode
- E : Change to "Rear + TOP" view mode
- 2.5D : Change Top view to 2.5D view mode
- x2 Top : Change Top view to x2 view mode
- 3D : Change to 3D Full view mode

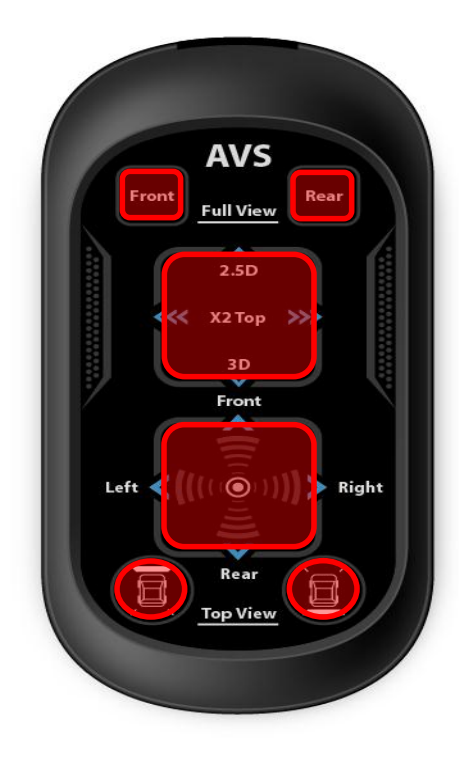

## 3.2. Remote Controller

### Buttons

- Enter Backlight Setup : Slide down the two fingers on the Direction Section.
- Backlight +: Press "Rear" button of Full View
- Backlight -: Press "Front" button of Full View

• Exit Backlight Setup : Slide up the two fingers on the Direction Section.

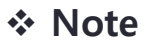

 Saved Backlight value after "Exit Backlight Setup" will still applied after rebooting.

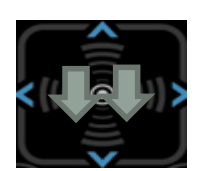

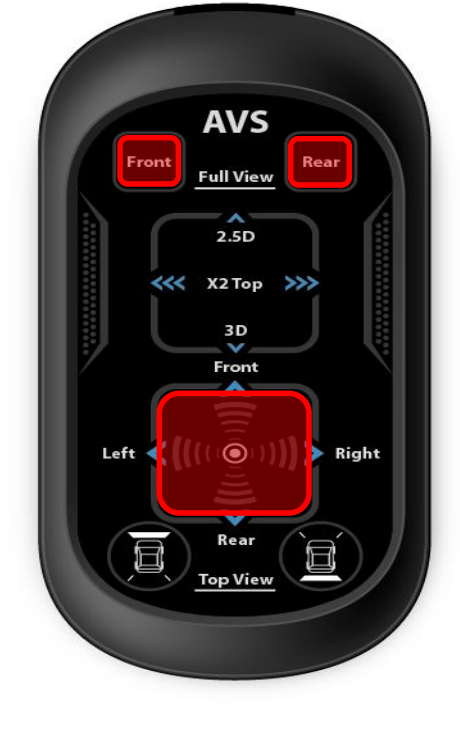

### 3.3. View Modes

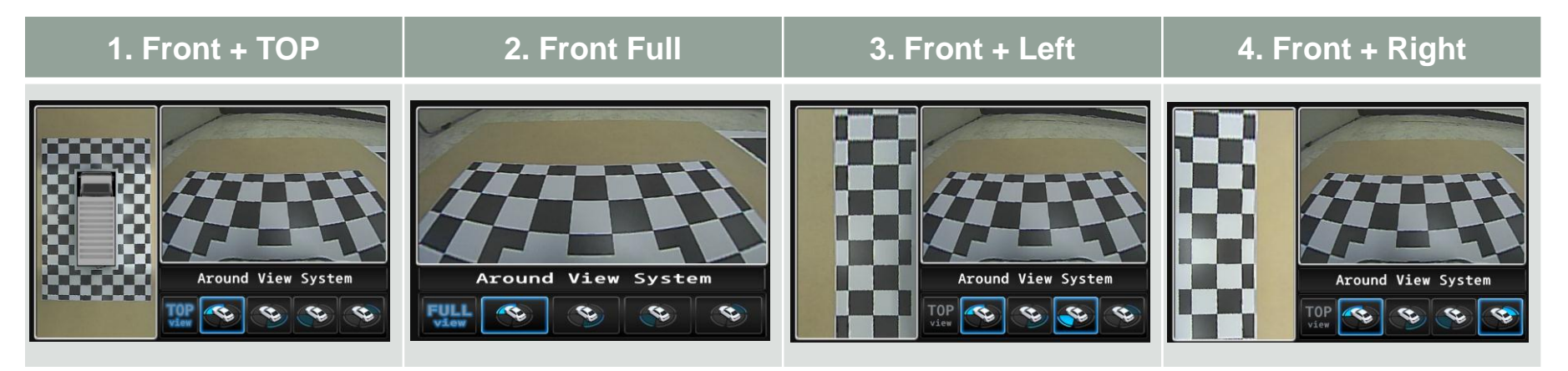

#### 5. Front + 2.5D Front

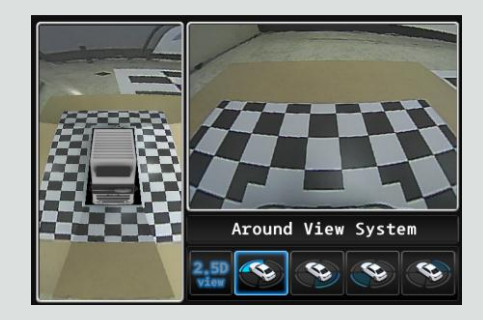

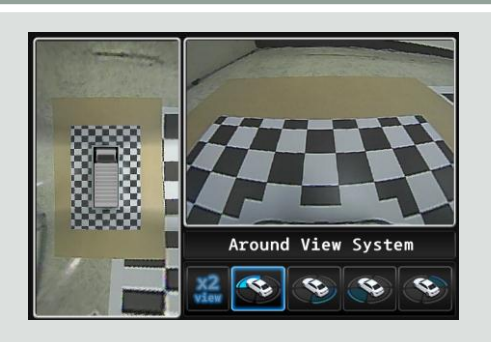

6. Front + x2

#### 7. Front 3D Full

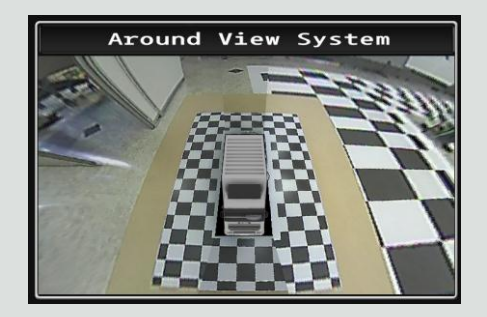

#### 3.3. View Modes

| 8. Rear + TOP      | 9. Rear Full       | 10. Rear + Left                                                                                                    | 11. Rear + Right   |
|--------------------|--------------------|----------------------------------------------------------------------------------------------------|--------------------|
| Around View System | Around View System | Around View System<br>TOP<br>View<br>Constraints<br>Constraints | Around View System |

#### 12. Rear + 2.5D Rear

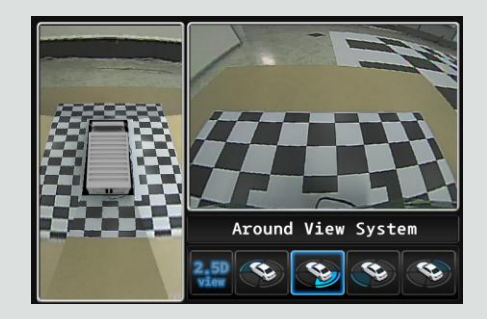

#### 13. Rear + x2

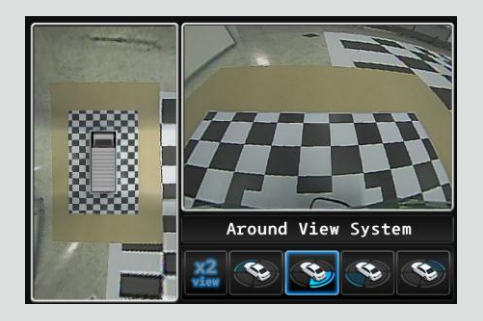

#### 14. Rear 3D Full

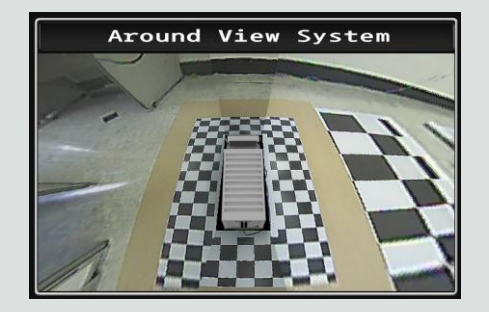

| Category              | Specification                  |
|-----------------------|--------------------------------|
| Model Name            | A.V.S(Around View System)      |
| Product No.           | PMA-A1004                      |
| Video Input           | 4CH(front/rear/left/right)     |
|                       | 1.0Vp-p,75Ω,VGA NTSC           |
| Video Output          | 1CH(Monitor Input)             |
|                       | 1.0Vp-p,75Ω,VGA NTSC           |
| Output resolution     | 720 x 480                      |
| Camera                | Horizontal angle of view 190°  |
| Operating Temperature | -30°C ~ +75°C                  |
| Storage Temperature   | -40°C ~ +85°C                  |
| Operating Power       | DC12V(9~20V)                   |
| Power Consumption     | 9.55Watt(camera included 4EA ) |
| Weight                | 650g(ECU standard)             |
| ECU Dimension         | 155(W)x100(D)x32(H)            |

| Question                                              | Answer                                                                                                    |
|-------------------------------------------------------|----------------------------------------------------------------------------------------------------|
| Manual view modes are not working                     | Please contact to provider or Customer Service Center.                                                                                                    |
| Automatic view modes are not working                  | Please contact to provider or Customer Service Center.                                                                                                    |
| Quality of certain camera is blurry.                  | Please wipe the lens with soft cotton.                                                                                                    |
| Device turning off after 60 seconds of vehicle start. | Please contact to provider or Customer Service Center.                                                                                                    |
| Camera has moved from original location.              | Please contact to provider or Customer Service Center.                                                                                                    |
| Camera has removed from vehicle.                      | Please contact to provider or Customer Service Center.                                                                                                    |
| The line of surround view is asymmetrical.            | The line of surround view is might be asymmetrical depends<br>on the certain side of camera has moved from original<br>location or the deformity of car body. Please contact to<br>provider or Customer Service Center. |